# HƯỚNG DẪN NỘP VÀ THEO DÕI HỎ SƠ TUYỀN SINH LỚP 6 Trường THCS Mạc Đĩnh Chi Năm học 2025–2026

#### I. NỘP HỒ SƠ

Bước 1: Truy cập cổng thông tin điện tử (website) của Trường THCS Mạc Đĩnh Chi

#### Đường dẫn: https://thcsmacdinhchitb.hcm.edu.vn

Vào mục "Thông tin tuyển sinh" chọn "Tuyển sinh lớp 6" xem bài đăng "Link nộp và theo dõi hồ sơ Tuyển sinh lớp 6 năm học 2025 – 2026 Trường THCS Mạc Đĩnh Chi". Nội dung bài đăng có đường link nộp và theo dõi hồ sơ, nhấp chọn đường link sẽ hiện cửa sổ mới và tiếp tục thực hiện bước 2.

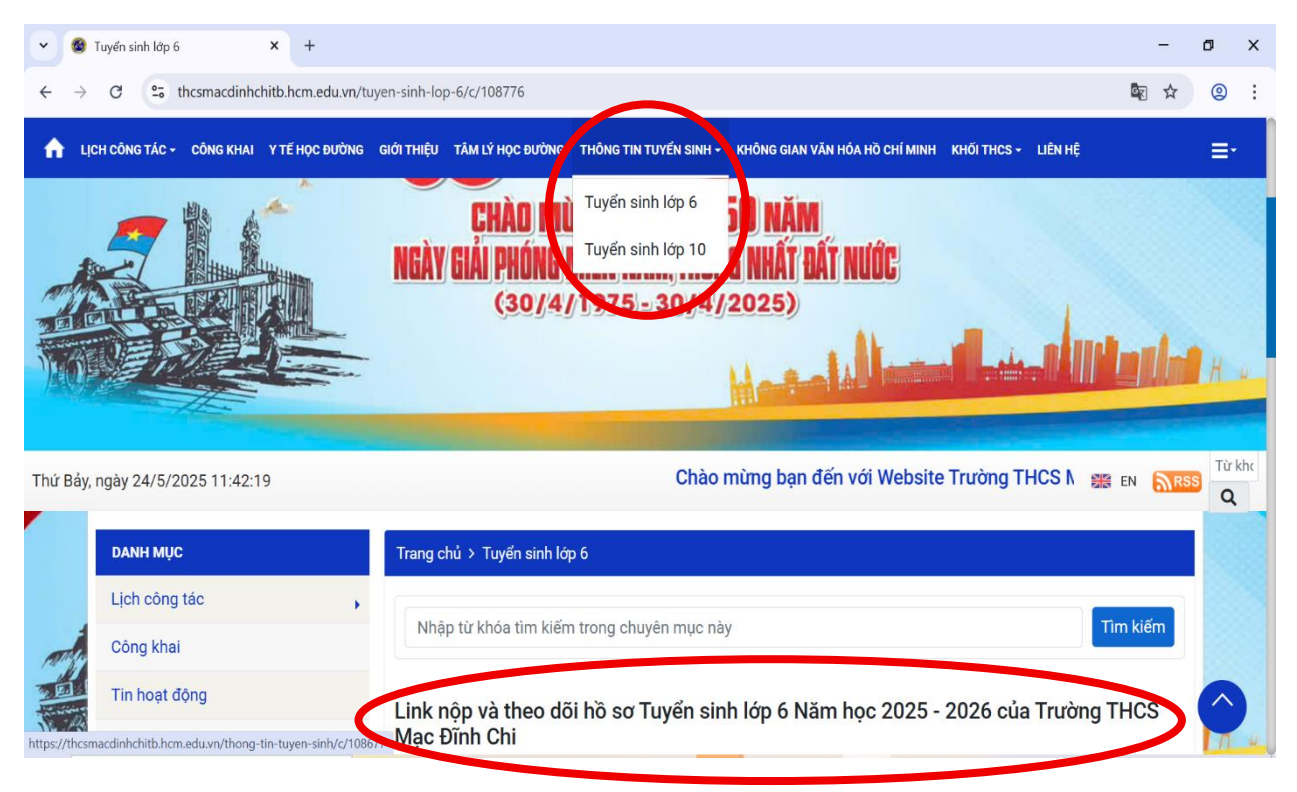

## Bước 2: Đăng ký tài khoản

Tại cửa sổ mới, nhấp chọn "**Đăng ký**" thực hiện lần lượt các bước tạo tài khoản và soạn tin nhắn xác nhận để hoàn tất việc đăng ký tài khoản.

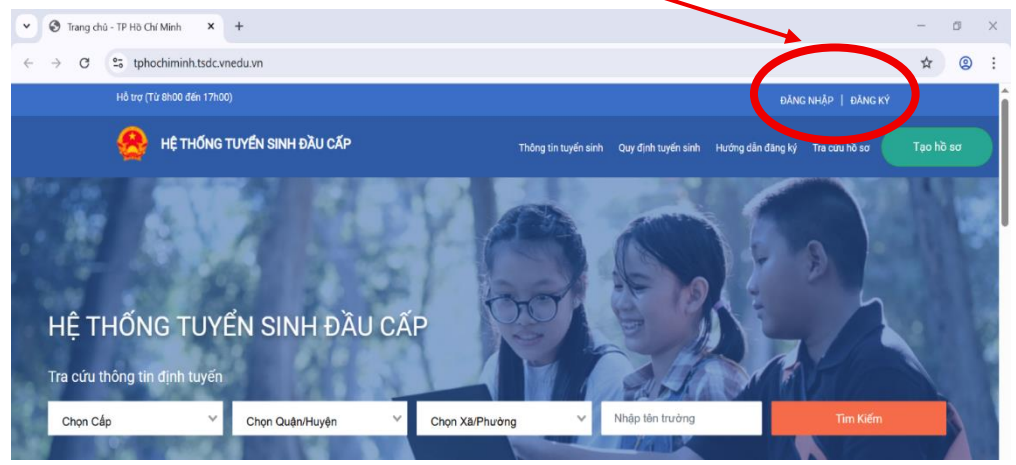

Sau khi đăng ký tài khoản thành công, thực hiện đăng nhập lại hệ thống và tiếp tục bước 3.

## <mark>Bước 3: Tạo hồ sơ</mark>

Sau khi đăng nhập, tại cửa sổ giao diện mới chọn mục "Tạo hồ sơ"

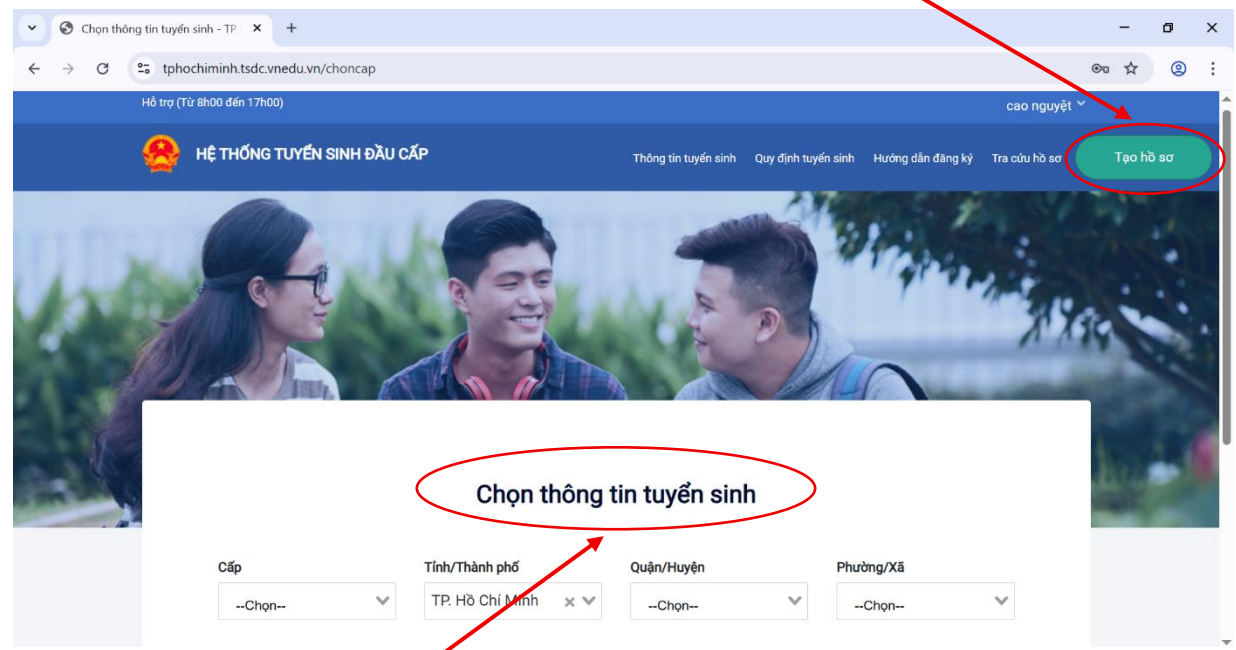

## Dưới phần "Chọn thông tin tuyển sinh":

#### 1. Nhấp chọn thông tin như sau:

- Cấp: Trung học cơ sở
- -Tỉnh/Thành phố: Tp. Hồ Chí Minh
- Quận/huyện: Tân Bình
- Phường/xã: 06
- 2. Điền thông tin:
- Tên học sinh: Nguyễn Văn A.....
- 3. Sau đó nhấn "Tạo hồ sơ".

#### <mark>Bước 4: Tạo và nộp hồ sơ</mark>

Tại giao diện cửa sổ mới sau khi hoàn tất bước 3, tiếp tục điền đầy đủ các thông tin ở lần lượt các tab:

- 1. Thông tin học sinh/gia đình.
- 2. Hộ khẩu thường trú/Chỗ ở hiện tại
- 3. Thông tin trường đăng ký (đính kèm Minh chứng theo yêu cầu)

| Nhập tên học sinh (có dấu)<br>khẩu thường trú/ Chỗ ở hiệ | Tìm                        |                                          |                                                    |                                                              |
|----------------------------------------------------------|----------------------------|------------------------------------------|----------------------------------------------------|--------------------------------------------------------------|
| khẩu thường trú/ Chỗ ở hi                                |                            |                                          |                                                    |                                                              |
| initia that ong that one of the                          | ên nav 🔪 Thông             | a tin trường (                           | đăng ký                                            |                                                              |
|                                                          | çir nay                    | g un traolig (                           | uding ky                                           |                                                              |
|                                                          |                            |                                          |                                                    |                                                              |
| ı tin tuyển sinh, nếu trườ                               | ơng kiểm tra kh            | ông đúng s                               | sẽ hủy bỏ kế                                       | ết quả tuyển sinl                                            |
|                                                          |                            |                                          | _                                                  |                                                              |
|                                                          | TAOW                       | o 'o                                     |                                                    |                                                              |
|                                                          | g tin tuyển sinh, nếu trườ | g tin tuyển sinh, nếu trường kiểm tra kh | g tin tuyển sinh, nếu trường kiểm tra không đúng s | g tin tuyển sinh, nếu trường kiểm tra không đúng sẽ hủy bỏ k |

Sau đó nhấn "Tạo và nộp hồ so"

#### Giao diện sau khi NỘP HỒ SƠ THÀNH CÔNG

| <ul> <li>Quản lý hồ sơ - TP Hồ Chí Minh × +</li> </ul>                                                                                               |                                                                                                    |                       |                     |                   |                | -      | ٥    | × |
|----------------------------------------------------------------------------------------------------|----------------------------------------------------------------------------------------------------|-----------------------|---------------------|-------------------|----------------|--------|------|---|
| $\leftrightarrow$ $\rightarrow$ $\mathcal{O}$ $\stackrel{\mathbf{e}_{\overline{\mathbf{s}}}}{\longrightarrow}$ tphochiminh.tsdc.vnedu.vn             | /ho-so-cua-ban                                                                                                    |                       |                     |                   |                | ☆      | 0    | : |
| Hỗ trợ (Từ 8h00 đến 17h00)                                                                                                    |                                                                                                    |                       |                     |                   | cao nguyệt 🌱   |        |      | î |
| 🐣 ΗỆ ΤΗỔΝĠ TUYẾN                                                                                                    | SINH ĐẦU CẤP                                                                                                    | Thông tin tuyến sinh  | Quy định tuyến sinh | Hướng dẫn đăng ký | Tra cứu hồ sơ  | Tạo hì | ) sơ |   |
| Danh sách hồ<br>Hõ sơ đang chò dự<br>Thông tin học<br>sinh<br>Họ và tên: Nguyễn Văn<br>A<br>Mã hò sơ: 1ccf08df<br>Mật khẩu: f4a3ec82<br>Mã học sinh: | <ul> <li>D SƠ</li> <li>Hệt cấp trường</li> <li>Thông tin trường học</li> <li>Trường THCS Mạc Đĩnh Chi (Nguyện vong 1)</li> <li>Phường 06</li> <li>Quận Tăn Bình</li> </ul> | Thông tin phản<br>hồi | 2 3                 | ⊒ Tạo I<br>Rút I  | nð sơ<br>nð sơ |        |      |   |

### Bước 5: Chỉnh sửa, xem lại, rút hồ sơ đã nộp (nếu có)

Tại giao diện sau khi nộp hồ sơ thành công, mục "**Danh sách hồ sơ**", chọn "**icon**" tương ứng để chỉnh sửa, xem lại hoặc rút hồ sơ đã nộp:

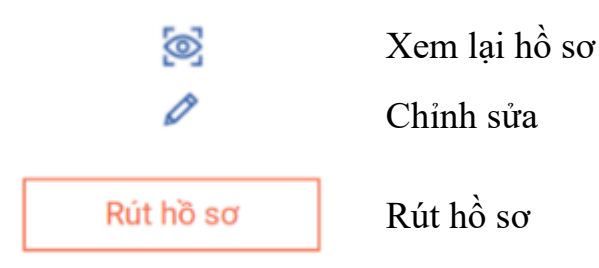

## II. THEO DÕI TIẾN ĐỘ HỎ SƠ

Bước 1: Truy cập cổng thông tin điện tử (website) của Trường THCS Mạc Đĩnh Chi

Đường dẫn: https://thcsmacdinhchitb.hcm.edu.vn

Vào mục "Thông tin tuyển sinh" chọn "Tuyển sinh lớp 6" xem bài đăng "Link nộp và theo dõi hồ sơ Tuyển sinh lớp 6 năm học 2025 – 2026 Trường THCS Mạc Đĩnh Chi". Nội dung bài đăng có đường link nộp và theo dõi hồ sơ, nhấp chọn đường link sẽ hiện cửa sổ mới và tiếp tục thực hiện bước 2.

| $\leftrightarrow$ $\rightarrow$ ${\mathfrak C}$ ${\mathfrak C}$ thcsmacdinhchitb.hcm.edu.vn/t | nyen-sinh-lop-6/c/108776                                                                             | Na ☆ (2) :         |
|-----------------------------------------------------------------------------------------------|----------------------------------------------------------------------------------------------------|--------------------|
| LỊCH CÔNG TÁC - CÔNG KHAI Υ TẾ HỌC ĐƯỜNG                                                      | GIỚI THIỆU TÂM LÝ HỌC ĐƯỜN THÔNG TIN TUYẾN SINH - KHÔNG GIAN VĂN HÓA HỜ CHỈ MINH KHỐI THCS - LIÊN HỆ | ≡-                 |
|                                                                                               | CHÀO NHÌ Tuyến sinh lớp 6<br>NGÀY GIẢI PHÓNG Tuyến sinh lớp 10<br>(30/4/1025-30 4/2025)              | <b>latilat</b> H . |
| 'hứ Bảy, ngày 24/5/2025 11:42:19                                                              | Chào mùng bạn đến với Website Trường THCS N 📷                                                        | EN RSS Q           |
| DANH MỤC                                                                                      | Trang chủ > Tuyến sinh lớp 6                                                                         |                    |
| Lịch công tác ,                                                                               | Nhập từ khóa tìm kiếm trong chuyên mục này                                                           | m kiếm             |
| Tin hoạt động                                                                                 | Línk nộp và theo đôi hồ sơ Tuyến sinh lớp 6 Năm học 2025 - 2026 của Trường T<br>Mag Trậch Chi        |                    |

# <mark>Bước 2: Tra cứu hồ sơ</mark>

Tại cửa sổ mới, chọn mục "Tra cứu hồ so".

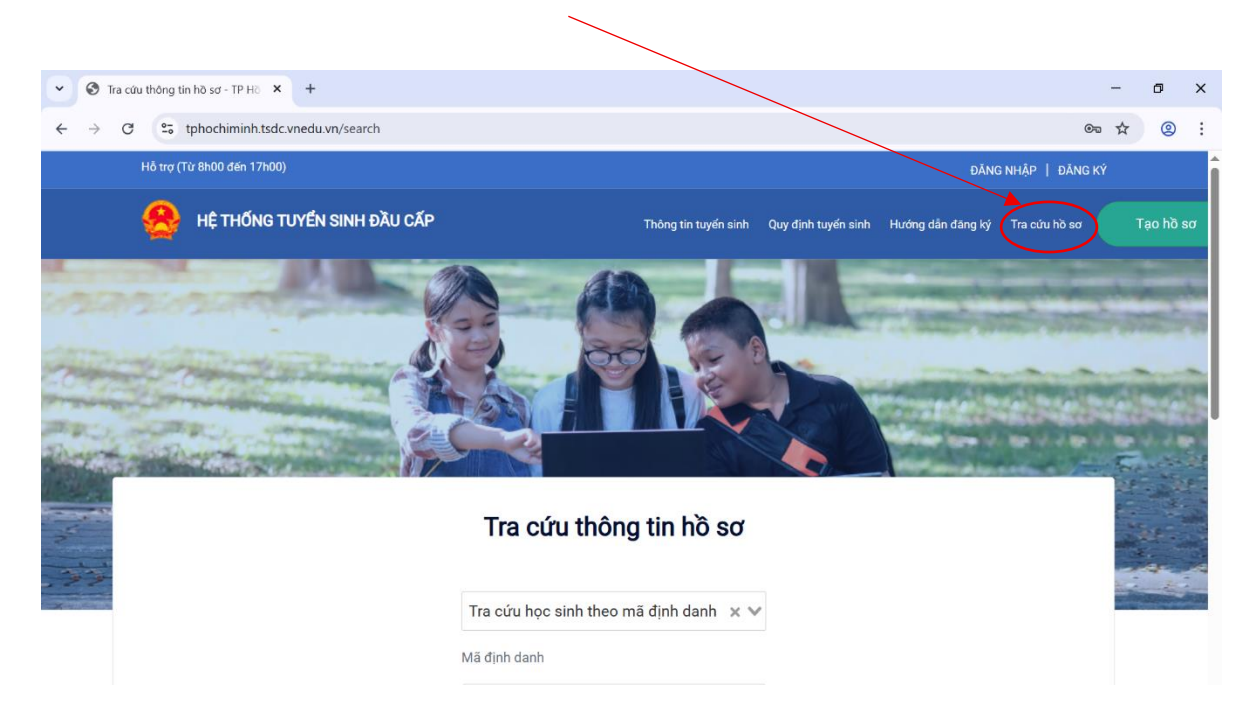

Trong mục **"Tra cứu thông tin hồ sơ"** lần lượt điền các thông tin tương ứng, sau đó chọn **"Tra cứu".** 

| S Tra cứu thông tin hồ sơ - TP Hồ × +                                   | ×                                                                                                    | - ø ×   |
|-------------------------------------------------------------------------|----------------------------------------------------------------------------------------------------|---------|
| $\leftrightarrow$ $\rightarrow$ C $25$ tphochiminh.tsdc.vnedu.vn/search |                                                                                                    | ∞ ☆ ② : |
|                                                                         | Tra cứu thông tin hồ sơ   Tra cứu học sinh theo mã định danh × × Mã dịnh danh Mã dịnh danh Mgày sinh Tra cáttaba Mã captcha 748104 |         |
|                                                                         |                                                                                                    |         |

Lưu ý: Chọn "*Tra cứu học sinh theo mã định danh*" Giao diện KÉT QUẢ TRA CỨU HỒ SƠ

 Hồ sơ đã được tiếp nhận

 Hộ tên: Nguyễn Văn B

 Mã hồ sơ: b0db6838

 Mã học sinh: